| 設立外幣優惠戶口                    |                |             |          |     |  |  |  |
|-----------------------------|----------------|-------------|----------|-----|--|--|--|
| 步驟1                         | 按「財富管理」下的<br>— | 」「外幣優惠戶口」   | o        |     |  |  |  |
| citi                        | < 財富管理         |             |          |     |  |  |  |
|                             | ビ股票交易          | >           |          |     |  |  |  |
| ⑦ 物款及轉賬                     | ⊘ 基金投資         | >           |          |     |  |  |  |
| <b>土 亜多</b>                 | ⑧ 外幣兌換 / 交易    | >           |          |     |  |  |  |
| (?) <sup>2</sup> \$\$\$\$\$ | ♀ 外匯孖展         | >           |          |     |  |  |  |
| شکھھ                        | ☆ 外幣優惠戶口       | >           | <b>=</b> |     |  |  |  |
| 💮 設定及其他                     | C。 定期存款        | >           | 請選擇服務    |     |  |  |  |
|                             | 圓 市場焦點         | <b>&gt;</b> |          |     |  |  |  |
|                             | (2) 資產增值策略服務   | >           |          |     |  |  |  |
|                             |                |             |          |     |  |  |  |
|                             |                |             |          |     |  |  |  |
|                             |                |             |          |     |  |  |  |
| CITIGROUP.COM   English     |                |             |          | 更多∨ |  |  |  |

### 步驟 2

# 透過 Citi Mobile<sup>®</sup> App 掃瞄二維碼完成驗證

\*您亦可透過發送至您已登記的手提電話號碼的一次性密碼完成驗證

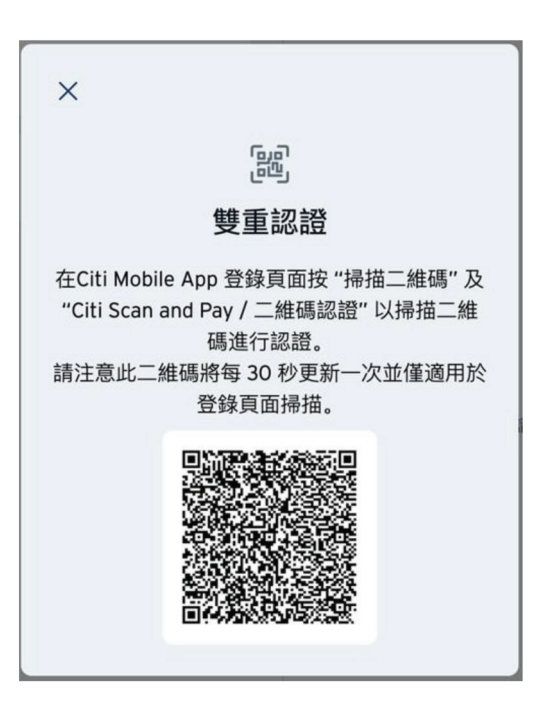

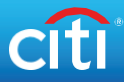

## 步驟 3 按「設立新的外幣優惠戶口」。

| citi                    | 〈 財富管理       |   | 外幣優惠戶口         |      |
|-------------------------|--------------|---|----------------|------|
|                         | ピ 股票交易       | > | □ 持貨假覽         | ž    |
| ② 缴款及精旺                 | ♡ 基金投資       | > | ① 交易紀錄         | ×    |
| ±) ≣\$                  | ⑧ 外幣兌換 / 交易  | > | ☆2 <b>查問利率</b> | ×    |
| ②? 協助                   | ♀ 外匯行展       | > |                | >    |
| (し) 推送通知                | 分幣優惠戶口       | > | ∫→ 設立新的外幣優重戶口  |      |
| ● 設定及其他                 | ©。 定期存款      | > |                |      |
|                         | 圓 市場焦點       | > |                |      |
|                         | [2] 資產增值策略服務 | > |                |      |
|                         |              |   |                |      |
|                         |              |   |                |      |
|                         |              |   |                |      |
| CITIGROUP.COM   English |              |   |                | 更多 ∨ |

## 步驟4 選擇貨幣,輸入金額及根據您的需要挑選合適的選項以查閱年利率。 細閱有關聲明,然後按「繼續」。

| citi          | < 財富管理       |   | ─────────────────────────────────────                                                                                                    |
|---------------|--------------|---|----------------------------------------------------------------------------------------------------|
|               | ビ股票交易        | * | 來源賬戶<br>通知存款 HKD•••••3622 ✓<br>□田全額 HKD 40 209 69                                                                                                    |
| 2 総款及轉賬       | ⊘ 基金投資       | > | 本金                                                                                                    |
| <u>+</u> ) 更多 | ⑦ 外幣兌換 / 交易  | > | HKD 40,000.00                                                                                                    |
|               | ○ 外匯孖展       | > | 基本資幣<br><b>港元</b>                                                                                                    |
|               | ☆ 外幣優惠戶口     | > | 週 <b>週</b> 掛約貨幣<br>2007 - 2017 - 2017 - |
| ● 設定及其他       | C。 定期存款      | > | 現價外匯匯率                                                                                                    |
|               | 圓 市場焦點       | > | 2007円10-3.3433<br>連帯回約8番                                                                                                    |
|               | (2) 資產增值策略服務 | > | 年利率 首訂                                                                                                    |
|               |              |   | 選擇投資期、年利率及協議匯率                                                                                                    |
|               |              |   | 經過上整於為加加速變就像行任何設置產品的資产改更之前。等不必清完全時日了解而下所從樂的產品种性。功能知識作,而下華期間<br>所由白於整合解放是平在公然時間將的名詞的心思識,本規模有種相對式的範疇的表面就就是不適任何的能夠支起活用。本規模有權<br>用程式的能的資料,不過由我們設任何第三方服務得應時候的,並不會指導專規模用。而不僅依約總等解消為專業意思,因而來自任何<br>的交易關於這些影响立事業人上的是現,這就關係「會通》有將公司已是最終成時而可是用是認於透過實驗的反當時令。                                                                                                    |
|               |              |   | 若當下是與花戲銀行(香港)有預公司納雪人品商計進決定進行相關交易,留下應經由專業的運討總絕/有聯納雪人品輸入交易指令。俱上<br>理財//贡動電影/原題紀何只執行由留下目行決定的交易指令。                                                                                                    |
|               |              |   | 重要資料:間下進入本網站/應用程式及其任何網頁/頁面,即已同意上述條款。                                                                                                    |

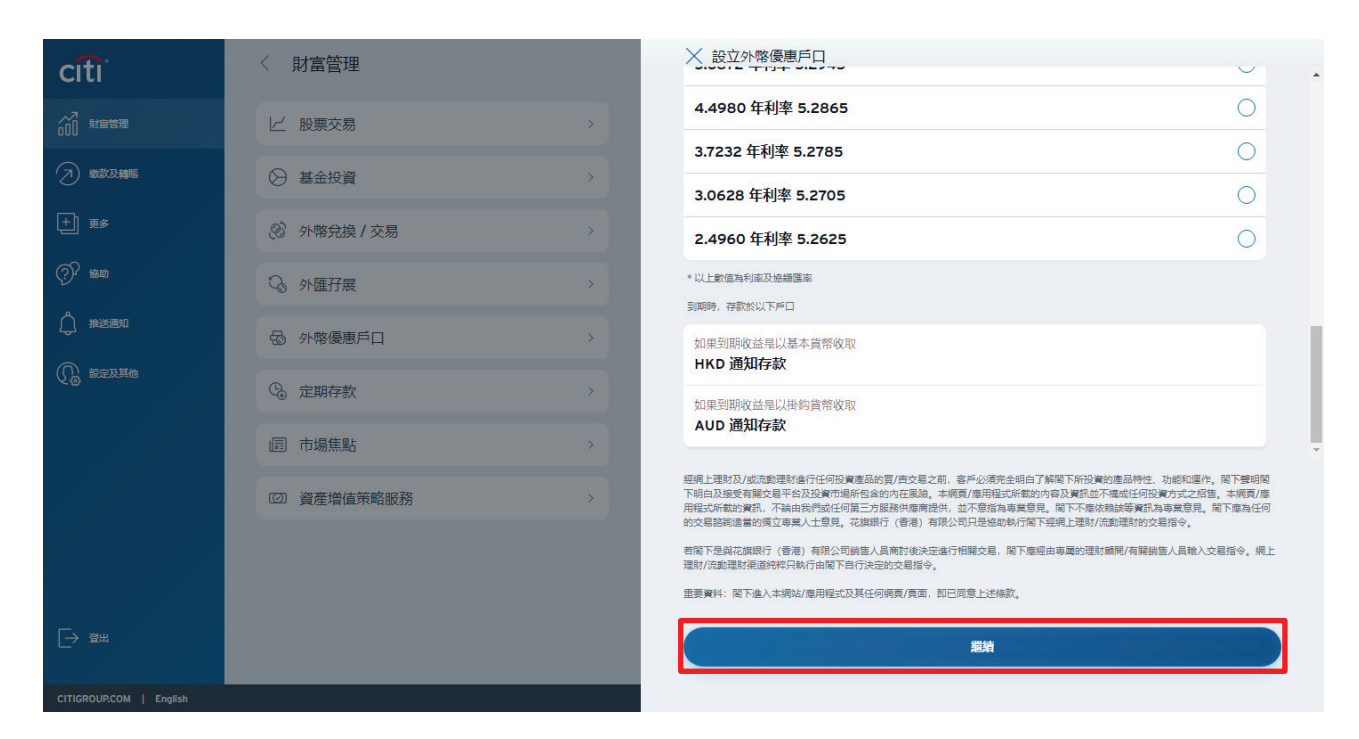

上述介面所載之年利率 / 協議匯率只供參考之用。

步驟 5 核實資料·細閱及同意有關條款及細則並按「確認並下單」以完成 交易。

| citi                     | < 財富管理       |                                    | 🗙 檢查並確認                                          |                                  | _ |  |  |
|--------------------------|--------------|------------------------------------|--------------------------------------------------|----------------------------------|---|--|--|
|                          | 上股票交易        | *                                  | 來源賬戶<br>通知存款 HKD •••••                           | 3622                             |   |  |  |
|                          | ⊘ 基金投資       | (b):                               | 本金<br>HKD 40,000.00                              |                                  |   |  |  |
|                          | ② 外幣兌換 / 交易  |                                    | 基本貨幣<br>HKD                                      | 掛約貨幣<br>AUD                      |   |  |  |
|                          |              | >                                  | 投資期<br>1 <b>尾期</b>                               |                                  |   |  |  |
|                          | ☑ 外幣優惠戶口     |                                    | 年利率                                              | 協議匯率                             |   |  |  |
|                          | C。 定期存款      | > 秋已細問、理解並同意設立外帶硬單戶口的詳積和以下所有條款及細則。 |                                                  |                                  |   |  |  |
|                          | 圓 市場焦點       | <b>3</b>                           | <ul> <li>本人確認本人於過去三年内</li> <li>■ 重要事項</li> </ul> | 在花旗银行 (香港) 有限公司普進行五次或上的外幣便惠戶口交易。 |   |  |  |
|                          | [2] 資產增值策略服務 | 3.                                 | ▶ 風險披露                                           |                                  |   |  |  |
|                          |              |                                    | 🔓 非銀行存款                                          |                                  |   |  |  |
|                          |              |                                    | ▶ 免責聲明                                           |                                  |   |  |  |
|                          |              |                                    |                                                  | <b>第184</b> 下重                   |   |  |  |
| Waiting for proxy tunnel |              |                                    |                                                  |                                  |   |  |  |

| 設立外幣優惠戶口                    |                |             |          |     |  |  |  |
|-----------------------------|----------------|-------------|----------|-----|--|--|--|
| 步驟1                         | 按「財富管理」下的<br>— | 」「外幣優惠戶口」   | o        |     |  |  |  |
| citi                        | < 財富管理         |             |          |     |  |  |  |
|                             | ビ股票交易          | >           |          |     |  |  |  |
| ⑦ 総款及業務                     | ⊘ 基金投資         | >           |          |     |  |  |  |
| <b>土 亜多</b>                 | ⑧ 外幣兌換 / 交易    | >           |          |     |  |  |  |
| (?) <sup>2</sup> \$\$\$\$\$ | ♀ 外匯孖展         | >           |          |     |  |  |  |
| شکست                        | ☆ 外幣優惠戶口       | >           | <b>=</b> |     |  |  |  |
| 💮 設定及其他                     | C。 定期存款        | >           | 請選擇服務    |     |  |  |  |
|                             | 圓 市場焦點         | <b>&gt;</b> |          |     |  |  |  |
|                             | (2) 資產增值策略服務   | >           |          |     |  |  |  |
|                             |                |             |          |     |  |  |  |
|                             |                |             |          |     |  |  |  |
|                             |                |             |          |     |  |  |  |
| CITIGROUP.COM   English     |                |             |          | 更多∨ |  |  |  |

### 步驟 2

# 透過 Citi Mobile<sup>®</sup> App 掃瞄二維碼完成驗證

\*您亦可透過發送至您已登記的手提電話號碼的一次性密碼完成驗證

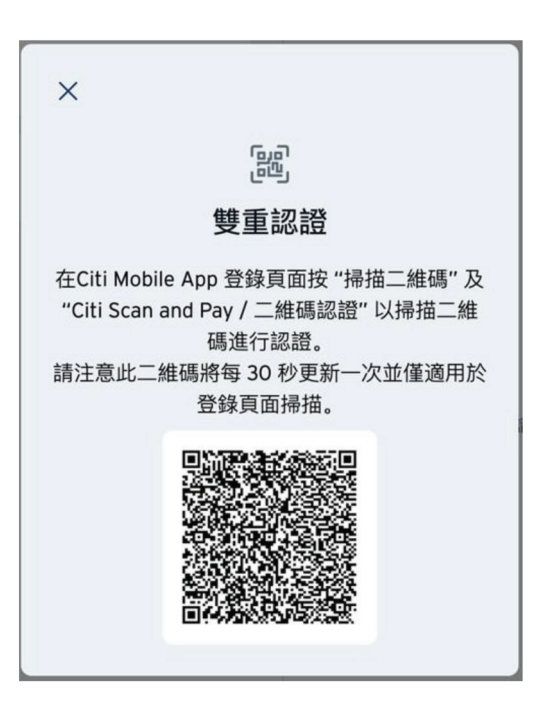

# citi

# 步驟3 按「持貨概覽」以查閱所有持貨。

| citi                    | 〈 財富管理       |   | 外幣優惠戶口           |  |
|-------------------------|--------------|---|------------------|--|
|                         | ビ 股票交易       | > | □ 持貨概題 >         |  |
| ② 激激及轉賬                 | ⊘ 基金投資       | > | ① 交易紀錄         > |  |
| <b>+) ≣</b> ≸           | ③ 外幣兌換 / 交易  | > | 2 查閱利率 >         |  |
| ⑦ 播助                    | ♀ 外匯孖展       | > | ≧ 資訊中心 >         |  |
| (人) 権送通知                | □ 外幣優惠戶口     | > | √+ 設立新的外幣優重戶口    |  |
| ● 設定及其他                 | C。 定期存款      | > |                  |  |
|                         | 同 市場焦點       | > |                  |  |
|                         | (2) 資產増值策略服務 | > |                  |  |
|                         |              |   |                  |  |
|                         |              |   |                  |  |
|                         |              |   |                  |  |
| CITIGROUP.COM   English |              |   | 頭多∨              |  |

| citi                    | < 財富管理                                         |                                |                      | 外          | 幣優惠戶口      |        |     |            |         |             |
|-------------------------|------------------------------------------------|--------------------------------|----------------------|------------|------------|--------|-----|------------|---------|-------------|
| 0.01                    | $\mathbf{X}$                                   |                                |                      |            |            |        |     |            |         |             |
|                         |                                                |                                |                      |            |            |        |     |            |         | <b>&gt;</b> |
| 🔿 缴款及转賬                 | 持貨概覽                                           |                                |                      |            |            |        |     |            |         | >           |
| 土 頭多                    | 以下是您的外幣優惠戶口 交易。                                |                                |                      |            |            |        |     |            |         | >           |
| (?) <sup>2</sup> (##)   | 處理中的外幣優惠戶口交易                                   |                                |                      |            |            |        |     |            |         | <u>,</u>    |
| ¥                       | 賬戶號碼                                           | 基本貨幣金額                         | 掛鈎貨幣金額               | 通知日        | 到期日 ▼      | 協議匯率   | 投資期 | 生效日        | 年利率     |             |
| ( 推送通知                  | 1 沒有紀錄                                         |                                |                      |            |            |        |     |            |         |             |
| 2 設定及其他                 | 目前的外幣優惠戶口交易                                    |                                |                      |            |            |        |     |            |         |             |
| -                       | 賬戶號碼                                           | 基本貨幣金額                         | 掛鈎貨幣金額               | 通知日        | 到期日 ▼      | 協議匯率   | 投資期 | 生效日        | 年利率     |             |
|                         | XXXXXX3622PDPL000040                           | HKD 35,000.00                  | AUD 6,385.11         | 05/30/2022 | 06/01/2022 | 5.4815 | 1星期 | 05/25/2022 | 2.5740% |             |
|                         | XXXXXX3622PDPL000039                           | HKD 38,153.20                  | AUD 7,039.34         | 03/07/2022 | 03/09/2022 | 5.4200 | 1個月 | 02/09/2022 | 2.4388% |             |
|                         | XXXXXX3622PDPL000038                           | HKD 38,847.00                  | AUD 6,768.36         | 12/02/2021 | 12/06/2021 | 5.7395 | 1個月 | 11/04/2021 | 2.1840% |             |
|                         | XXXXXX3622PDPL000013                           | HKD 38,963.83                  | AUD 7,466.34         | 07/02/2020 | 07/06/2020 | 5.2186 | 1個月 | 06/05/2020 | 2.4232% |             |
|                         | XXXXXX3622PDPL000012                           | HKD 40,000.00                  | AUD 8,045.05         | 05/20/2020 | 05/22/2020 | 4.9720 | 1星期 | 05/15/2020 | 6.1516% |             |
| [→ 鄄出                   | 調注會:<br>1.所有新投立於外將國惠戶口將會職<br>2.外營衛惠戶口的交易將會於生攻日 | 示在 「處理中的外幣優惠戶口<br>由「處理中的外幣優惠戶口 | "口交易」。<br>交易」穆至「目前的! | 外幣優惠戶口交易」  |            |        |     |            |         |             |
| CITIGROUP.COM   English |                                                |                                |                      |            |            |        |     |            |         | 更多~         |

| 設立外                     | 卜幣優惠戶口         |        |       |          |
|-------------------------|----------------|--------|-------|----------|
| 步驟1 打                   | 安「財富管理」下自<br>- | 的「外幣優惠 | 「戶口」。 |          |
| citi                    | 〈 財富管理         |        |       |          |
|                         | ビ 股票交易         | >      |       |          |
| 2 物款及轉賬                 | ⊗ 基金投資         | >      |       |          |
| <b>土 更多</b>             | ⊗ 外幣兌換 / 交易    | >      |       |          |
| (?) <sup>2</sup> 16889  | ♀ 外匯孖展         | >      |       |          |
| <u>(</u> ) 推送通知         | ☆ 外幣優惠戶口       | >      | E     | =]       |
| ₩ 設定及其他                 | C。 定期存款        | >      | 請選    | 」<br>擇服務 |
|                         | 圓 市場焦點         | >      |       |          |
|                         | ② 資產增值策略服務     | >      |       |          |
|                         |                |        |       |          |
|                         |                |        |       |          |
|                         |                |        |       |          |
| CITIGROUP.COM   English |                |        |       | 亜多∨      |

## 步驟2

# 透過 Citi Mobile<sup>®</sup> App 掃瞄二維碼完成驗證

\*您亦可透過發送至您已登記的手提電話號碼的一次性密碼完成驗證

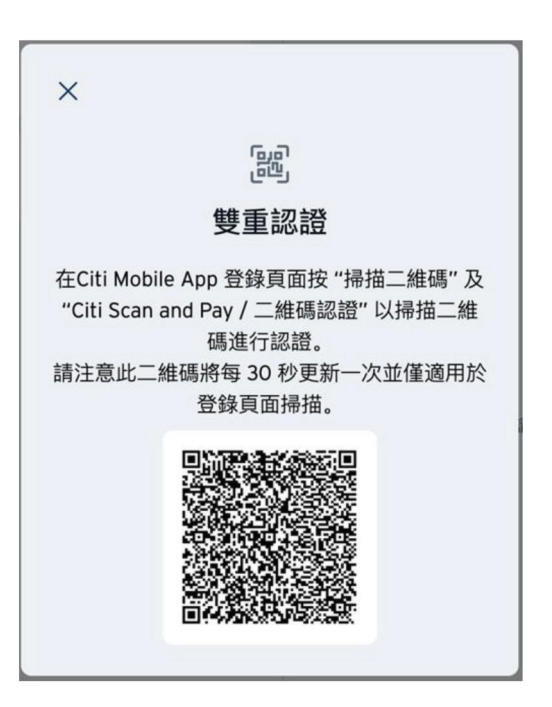

# citi

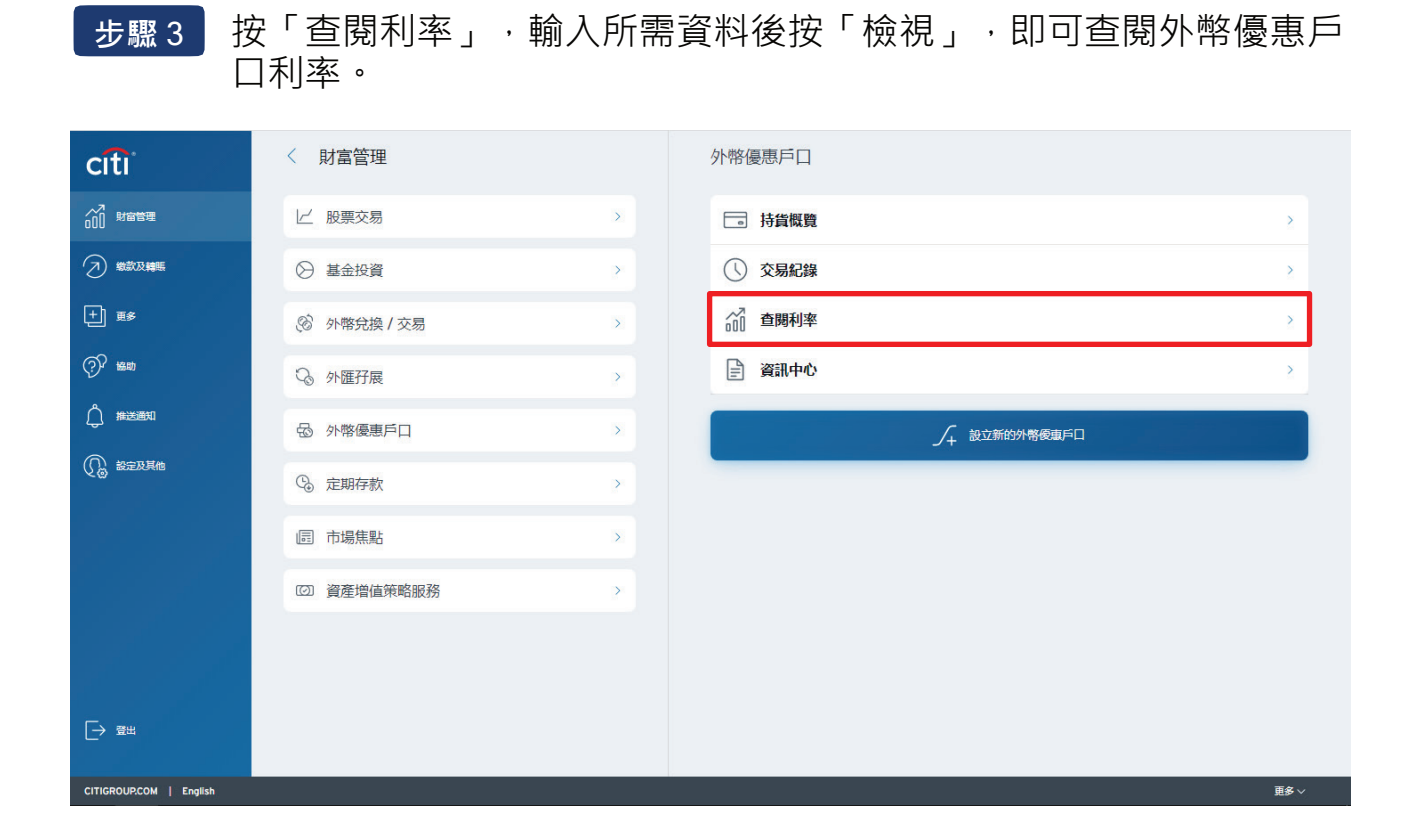

| citi                    | 〈 財富管理                      |   | 外幣優惠戶口 |     |  |  |  |
|-------------------------|-----------------------------|---|--------|-----|--|--|--|
|                         | ビ 股票交易                      |   | □ 持貨概覧 | >   |  |  |  |
| 2 総款及轉賬                 | ⊘ 基金投資                      | > | ① 交易紀錄 | >   |  |  |  |
| 十 更多                    | $\overline{\times}$         |   |        | >   |  |  |  |
| ②? 協助                   | 外幣優惠利率計算機                   |   |        | >   |  |  |  |
|                         |                             |   |        |     |  |  |  |
| 1 能定及其他                 | 講社入以下資料以参開外幣優惠戶口利率          |   |        |     |  |  |  |
|                         |                             |   |        |     |  |  |  |
|                         | 選擇您的貨幣: AUD v               |   |        |     |  |  |  |
|                         | 基本貨幣: AUD ▼ <mark>檢視</mark> |   |        |     |  |  |  |
|                         |                             |   |        |     |  |  |  |
|                         |                             |   |        |     |  |  |  |
|                         |                             |   |        |     |  |  |  |
|                         |                             |   |        |     |  |  |  |
| CITIGROUP.COM   English |                             |   |        | 更多~ |  |  |  |